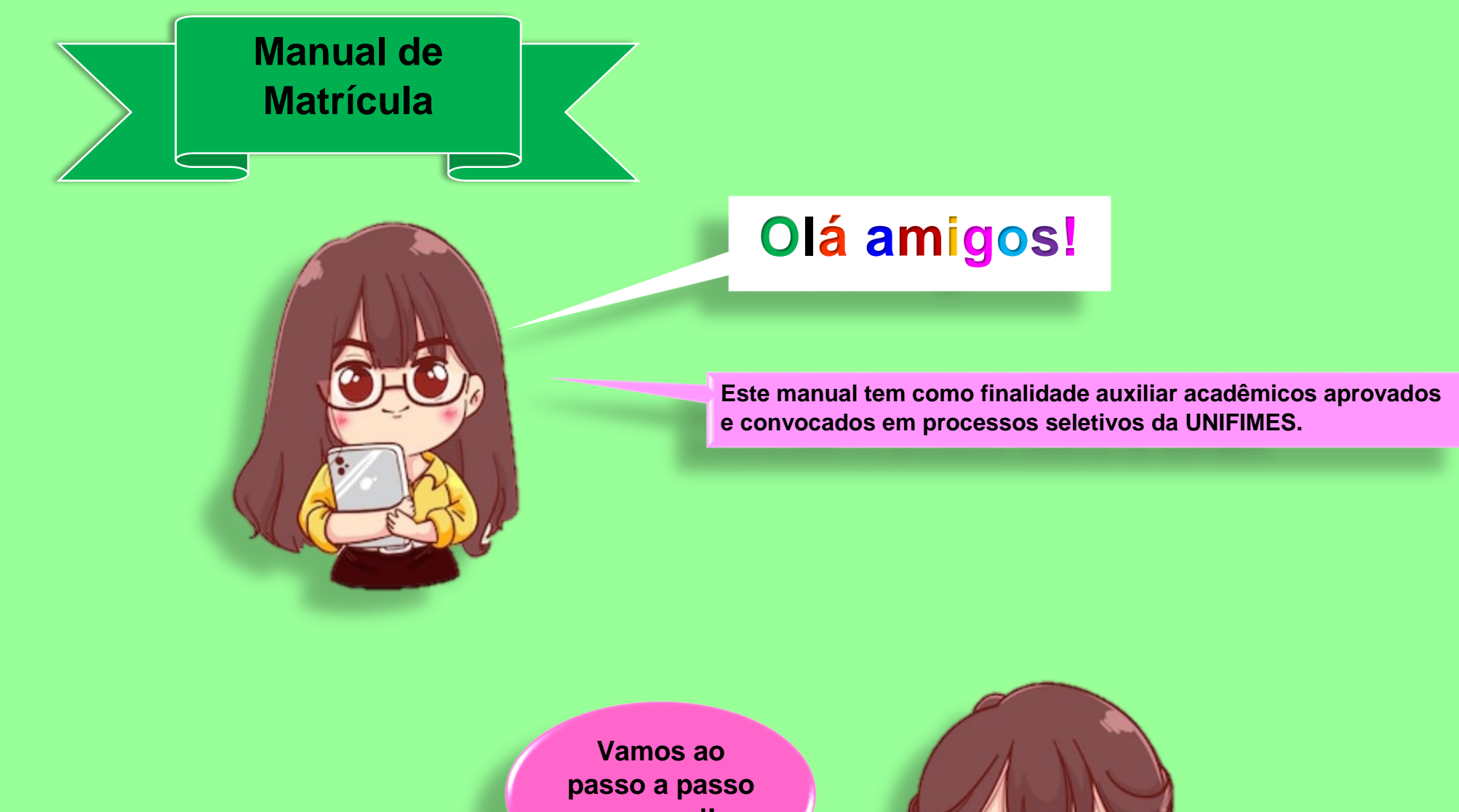

pessoal!

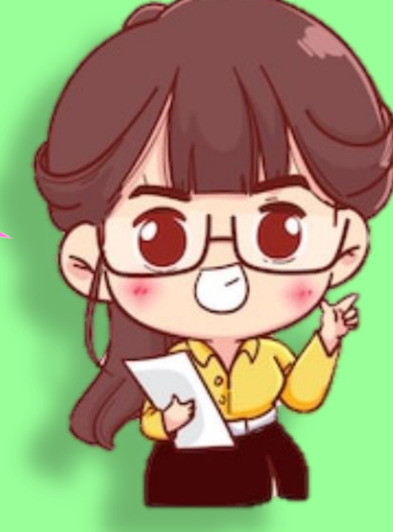

1º Para realizar a matrícula, acesse o portal através do link: <u>https://sei.unifimes.edu.br/index.xhtml</u>

## 2º Clique em HOME CANDIDATO.

<

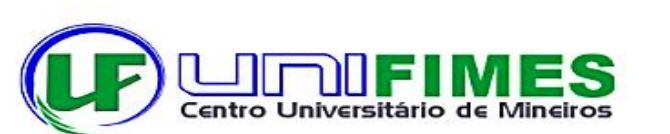

| (A)) |
|------|
| A CO |
| - C  |
|      |

|   | Acesso Sistema                                                |  |
|---|---------------------------------------------------------------|--|
|   | Usuário                                                       |  |
| > | <u>Senha</u>                                                  |  |
|   | Redefinir/Esqueceu a stana? Entrar <b>5</b><br>Home Candidato |  |
|   |                                                               |  |
|   |                                                               |  |

|                   | 3° I<br>gui<br>sel  | rá abrir uma<br>a do processo<br>etivo. |                        |                         |                    |                     |
|-------------------|---------------------|-----------------------------------------|------------------------|-------------------------|--------------------|---------------------|
| Inscreva-se       | Pagamento Inscrição | Comprovante Inscrição                   | Prova On-line          | Resultado               | Matricula          |                     |
| •                 |                     |                                         |                        |                         |                    |                     |
| Já estou inscrito | a matrícula:        | Nome                                    | Desenvolvid<br>sei.inf | o Por OTIMIZE-TI<br>ibr |                    |                     |
| Inscreva-se       | Pagamento Inscrição | Comprovante Inscrição                   | Prova On-line          | Resultado               | Matricula          | (F) <u>UTIFINES</u> |
| 🛎 Matrícula       |                     | CPF                                     | Informe Abaixo Uma For | ma de Identificação     | □ Número Inscrição |                     |
|                   |                     |                                         | Desenvolvido           | Por OTIMIZE-TI          |                    |                     |

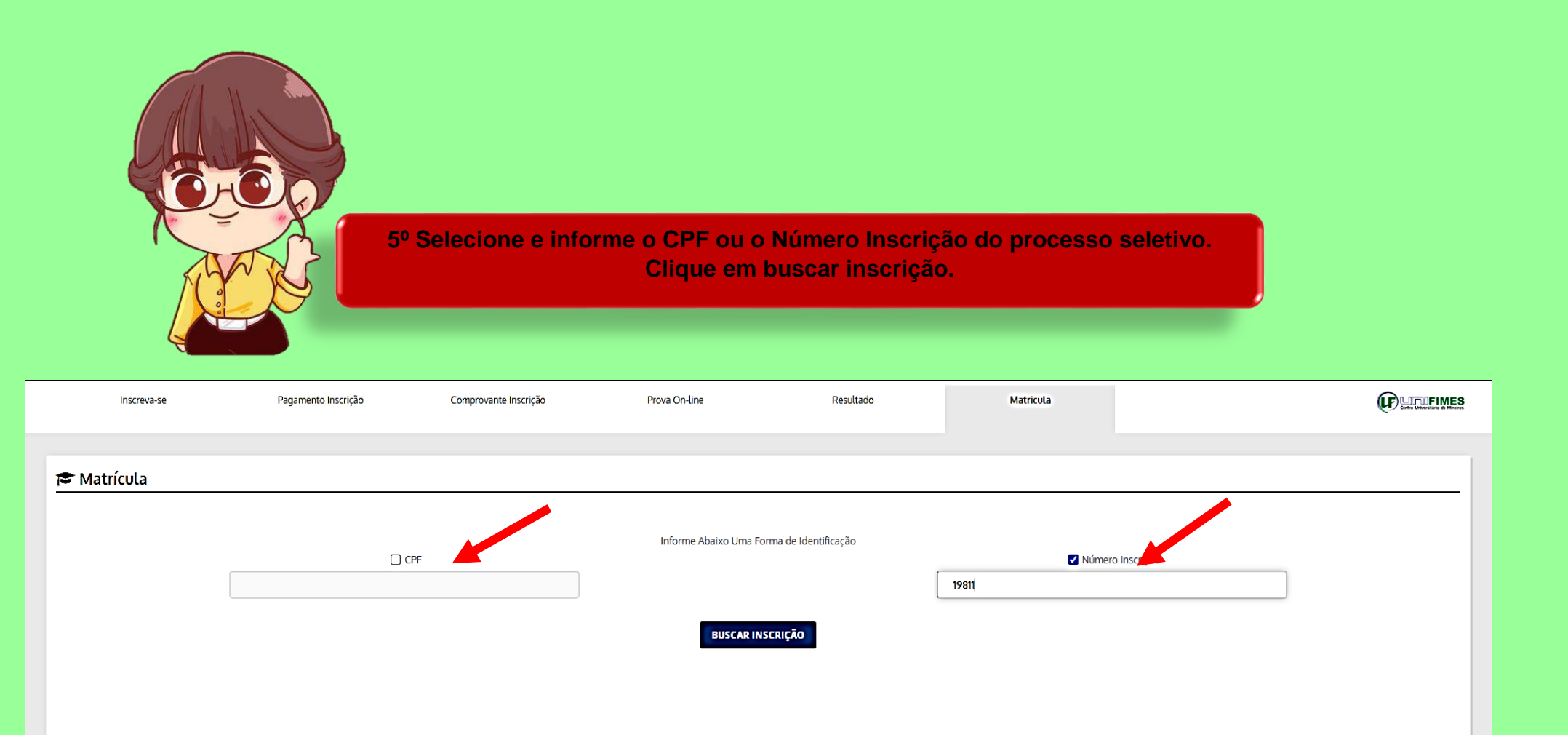

Desenvolvido Por OTIMIZE-TI sei.inf.br

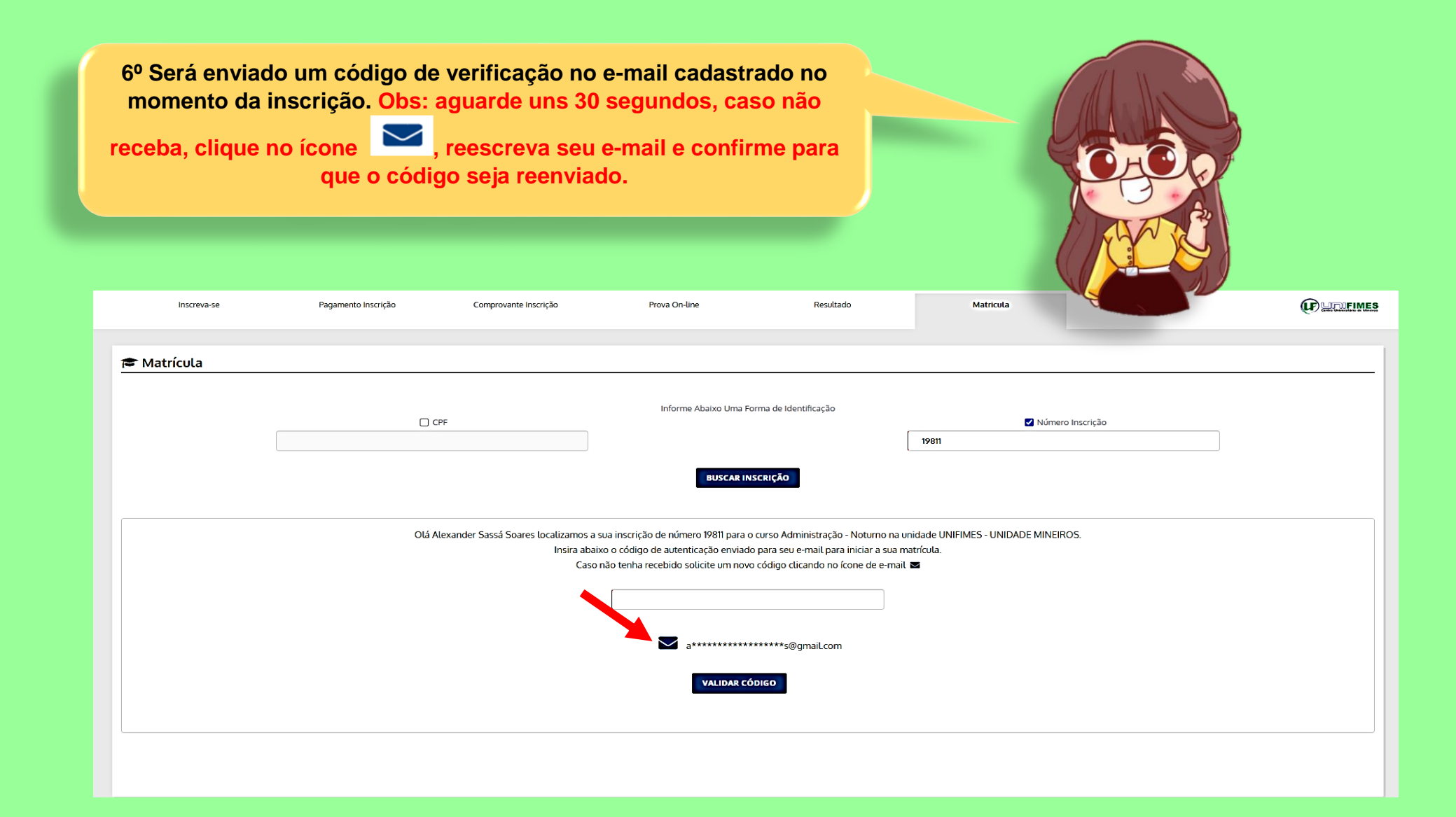

OBS: Caso você não tenha mais acesso ao e-mail informado, deverá comparecer presencialmente na instituição levando seu documento de identidade para que a troca seja realizada.

|                                                                          | 7º con              | firme os dados e o    | clique em "dec<br>d | laro estar ciente<br>ocumentação. | e" e clique em avançar                    | entrega de |
|--------------------------------------------------------------------------|---------------------|-----------------------|---------------------|-----------------------------------|-------------------------------------------|------------|
| Inscreva-se                                                              | Pagamento Inscrição | Comprovante Inscrição | Prova On-line       | Resultado                         | Matricula                                 |            |
|                                                                          |                     |                       |                     |                                   |                                           |            |
| Matricula                                                                |                     |                       |                     |                                   | CPF                                       |            |
| Matricula<br>Inscrição Nome<br>Alexand                                   | der                 |                       |                     |                                   | CPF<br>000.000.000-00                     |            |
| Matricula<br>Inscrição Nome<br>Ourso Aprovado<br>Administração - Noturno | der                 |                       | Unidade Ensino      | DADE MINEIROS                     | CPF<br>000.000.000-00<br>Turma<br>ADMIN-1 |            |

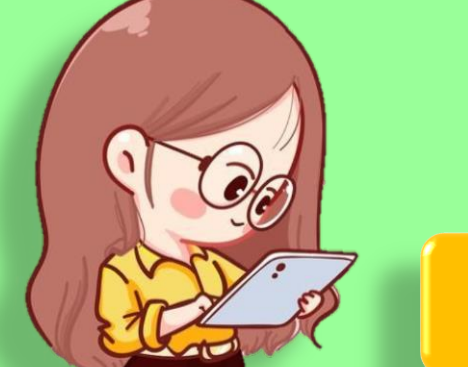

8º Faça o upload de toda a documentação frente e verso, ao qual é solicitado. OBS: Toda a documentação deve estar em formato PDF, EXCETO, a foto 3x4.

| Inscrive-se                                    | Pagamanto Inscrição                                                                       | Prova De-line            | Remúzado | Matricula              |                | (P) LITURINES     |
|------------------------------------------------|-------------------------------------------------------------------------------------------|--------------------------|----------|------------------------|----------------|-------------------|
| B Entrega Documentos                           | Documentos que fo<br>digitalizados em<br>único arquivo, no v<br>anexe o mesmo<br>arquivo. | oram<br>um<br>erso,<br>o | ∍_0_⊘    | tega<br>✓              | Notes Sector A |                   |
| Criste de Recorda                              | Vera                                                                                      | Invation of Construction | Vers     | Cariffads & Contacto   | 6 Parts MAR    | •                 |
| Compression de Andrethicidad de Frantes Middle | •<br>Vita                                                                                 | Compresents de Bullerge  | Verse    | Compressing of Cydrock | a Balanci      | •                 |
| Dr:                                            | e<br>Verse                                                                                | Polo 194                 |          | C Niddrig Exature Poor |                | •                 |
| Repton Servi (R.C.)                            | •<br>Vers                                                                                 | This Editorial           | Vers     | •                      |                |                   |
|                                                |                                                                                           |                          |          |                        |                | AVANÇAR MATRICULA |

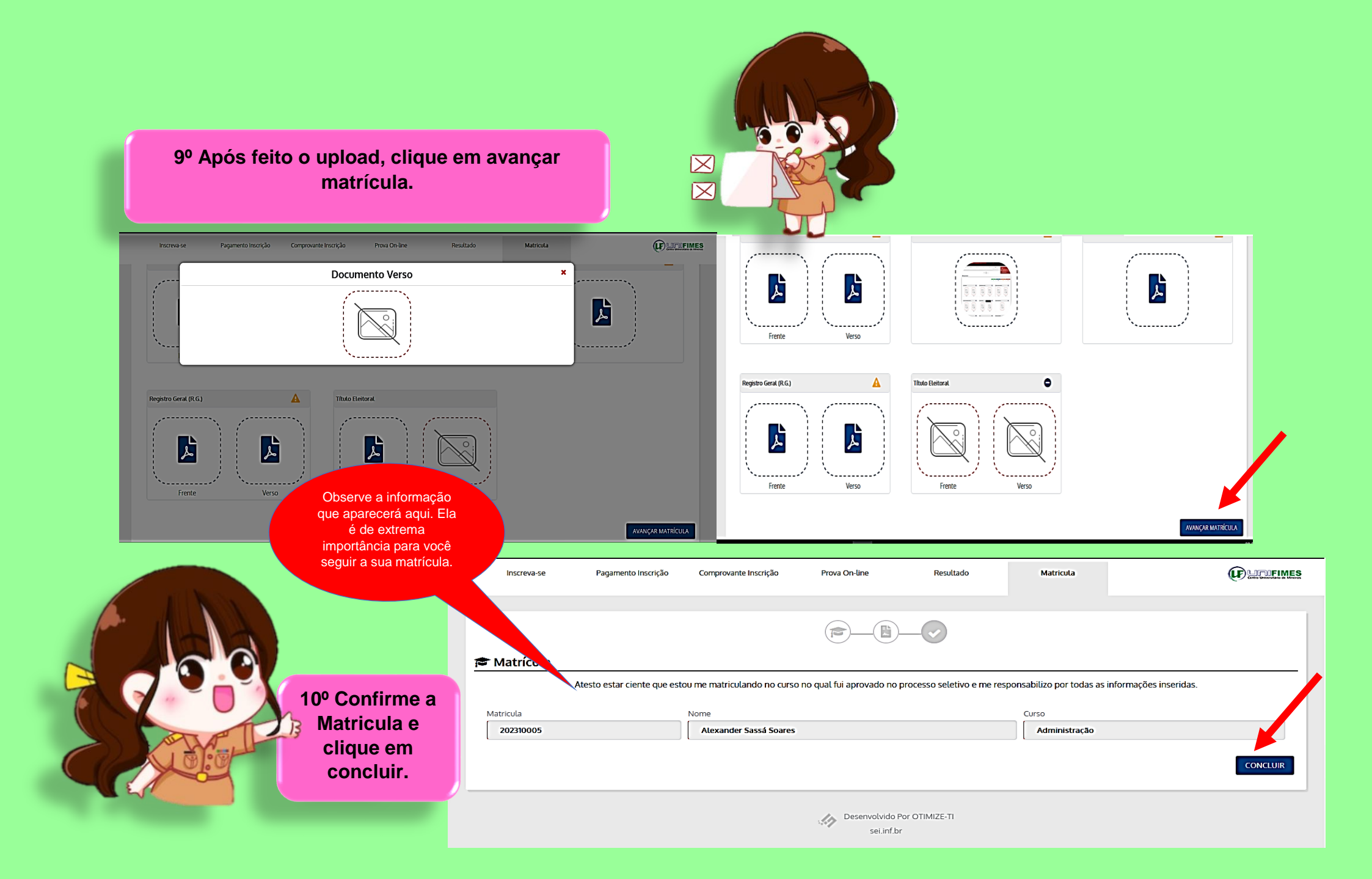

Feito isso os documentos serão analisados pela Secretaria Acadêmica e após constatado o envio correto da documentação, o contrato e o boleto poderão ser acessados da seguinte forma:

|                                | 11º Volte a<br>entre com o<br>a ser<br>c | o início<br>o usuário<br>nha. | e<br>o e         | tro Universitário | MES      |                                                       | Acess<br>Redefinir/Esqueed<br>Home Candidato | so Sistema<br>Usuario<br>Senha<br>eu a senha ? Entra |               |   |
|--------------------------------|------------------------------------------|-------------------------------|------------------|-------------------|----------|-------------------------------------------------------|----------------------------------------------|------------------------------------------------------|---------------|---|
|                                | Dados cadastra                           | is.                           |                  |                   |          |                                                       |                                              |                                                      |               |   |
| Olá Alexande                   | r - Medicina Veterinária                 |                               |                  |                   |          |                                                       |                                              |                                                      | <b>0</b> 8 88 | G |
| Teta Inicial                   | Dados Pessoais                           |                               |                  |                   |          |                                                       |                                              |                                                      |               |   |
| t<br>Informações<br>Acadêmicas | lome<br>Alexander Sassá Soares           |                               |                  |                   | N        | o <mark>me Registral</mark><br>Alexander Sassá Soares |                                              |                                                      |               |   |
| \$<br>Financeiro               | Dados Pessoais                           |                               | Upload Curriculu | im/Portifólio     |          |                                                       |                                              |                                                      |               |   |
| Conciliant Conciliant          | 💶 Documentos Pessoais                    |                               |                  |                   |          |                                                       |                                              |                                                      |               | ^ |
| 8                              | CPF                                      |                               | Registro Militar |                   | Dt.I     | xpedição Certificado Militar                          |                                              | Orgão Expedidor                                      |               |   |
| •                              | Situação Militar                         |                               | Título Eleitoral |                   | Dat      | a Expedição Titulo Eleitoral                          |                                              | Zona Eleitoral                                       |               |   |
|                                | 😤 Dados de Endereço                      |                               |                  |                   |          |                                                       |                                              |                                                      |               | ^ |
|                                | CEP                                      | Endereço                      |                  |                   | Bair     | ro/Setor                                              |                                              |                                                      |               |   |
|                                | Complemento                              |                               |                  | Número            | Cid      | ade                                                   |                                              |                                                      |               |   |
|                                | J Contatos                               |                               |                  |                   |          |                                                       |                                              |                                                      |               | ^ |
|                                | Celular                                  | Tel. Recado                   |                  | Tel. Residencial  | E-m      | ail                                                   |                                              |                                                      |               |   |
|                                | E-mail Institucional                     |                               |                  |                   | E-m      | ail Acadêmico                                         |                                              |                                                      |               |   |
|                                |                                          |                               |                  |                   | 🖾 GRAVAR |                                                       |                                              |                                                      |               |   |
|                                |                                          |                               |                  |                   |          |                                                       |                                              |                                                      |               |   |

Na naturalidade clique na lupa e consulte a cidade. Após consultar apenas selecione.

| ra inicial                           | СЕР         |
|--------------------------------------|-------------|
| i<br>ormações<br>calémicas           | Comp        |
| Priarceiro                           |             |
| Serviços On-line<br>Britanos (refue) | Celula      |
|                                      | E-mail      |
|                                      |             |
|                                      | A Di Naturi |
|                                      | Cor/R       |
|                                      | Deseio      |
|                                      | Jesejo      |

|   | CEP                                                     |                          |                  | Bairro/Setor     |              |                             |
|---|---------------------------------------------------------|--------------------------|------------------|------------------|--------------|-----------------------------|
|   | Complemente                                             |                          | Número           | Cidade           |              |                             |
| - |                                                         |                          |                  |                  |              |                             |
|   | J Contatos                                              |                          |                  |                  |              | ^                           |
|   | Celular                                                 | Tel. Recado              | Tel. Residencial | E-mail           |              |                             |
|   | E-mail Institucional                                    |                          |                  | E-mail Acadêmico |              |                             |
|   |                                                         |                          |                  |                  |              |                             |
|   | 🚑 Dados Pessoais                                        |                          |                  |                  |              | ^                           |
|   | Naturalidade                                            | q                        |                  | Dt.Nascimento    | Estado Civil |                             |
|   | Cor/Raça                                                | Deficiência              |                  |                  |              |                             |
|   |                                                         |                          |                  |                  |              |                             |
|   | Desejo Participar do Banco de Curriculuns               |                          |                  |                  |              |                             |
|   |                                                         |                          |                  |                  |              |                             |
|   | 🚹 Dados Prontos para Edição                             |                          |                  |                  |              |                             |
|   | DESENVOLVIDO POR OTIMIZE-TI Versa<br>https://sei.inf.br | äo SEI - 8.0.1.59.142410 |                  |                  |              | SUA SESSÃO EXPIRA EM 44 MIN |
|   |                                                         |                          |                  |                  |              |                             |

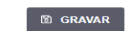

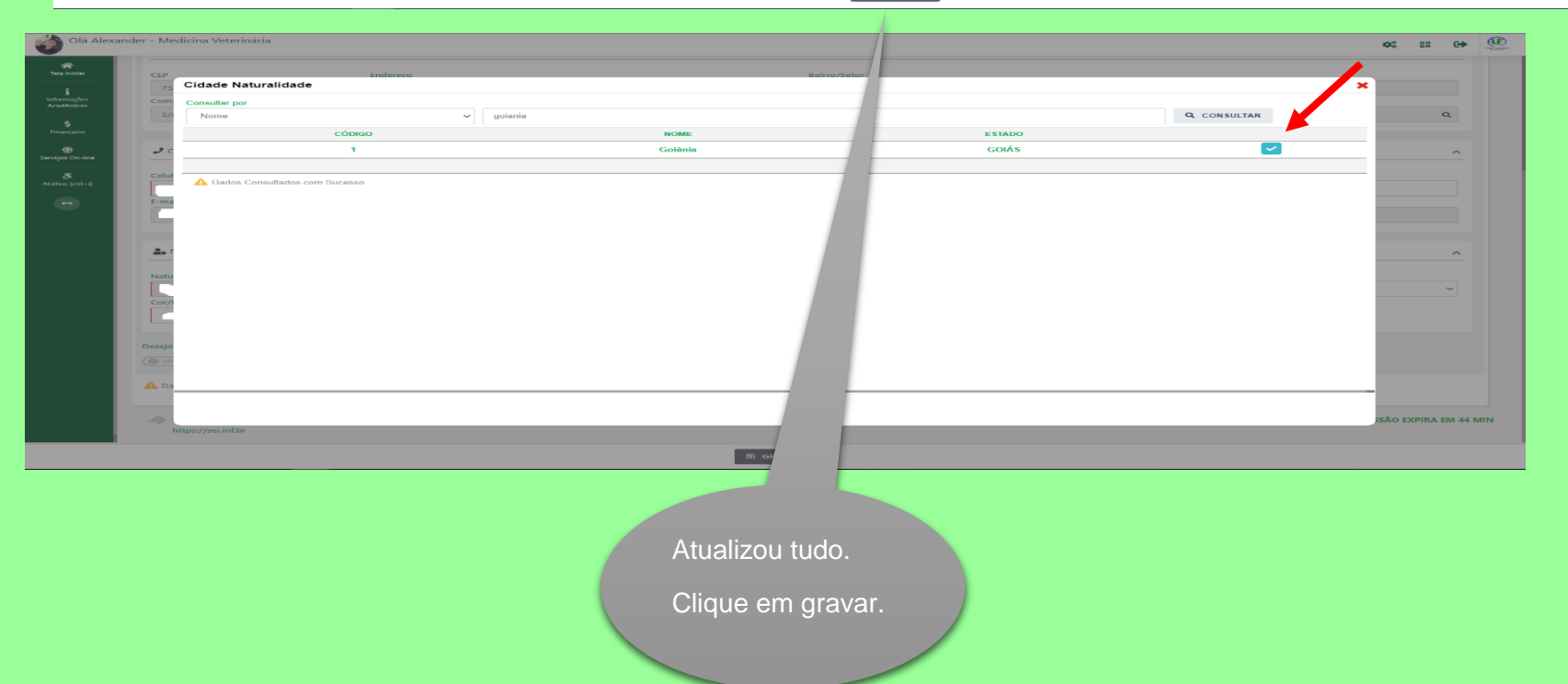

| nder - Administração                                      |                             |        |            |             |           |               |            | 08        |    |
|-----------------------------------------------------------|-----------------------------|--------|------------|-------------|-----------|---------------|------------|-----------|----|
| 202310005 - Administração - ADMIN-1 - Ativa               |                             |        |            |             |           |               |            |           |    |
|                                                           |                             | 20     | 23/1       |             |           |               |            |           |    |
| ♣ Minhas Disciplinas 2023/1 ∨                             |                             | ож~    | Lo Calendá | rio         |           |               |            |           | ж  |
| Matriz Não Integralizada (3618h                           | - 201 créditos)             |        |            | OUT/22      |           | NOV/22        |            | DEZ/22    |    |
|                                                           |                             |        | D          | S           | т         | Q             | Q          | S         | s  |
| 0 10 20 30 40 50 6                                        | 0 70 80                     | 90 100 | 30         | 31          | 01        | 02            | 03         | 04        | 05 |
| Pendente (3258h - 181 créditos) Cu                        | rsando (360h - 20 créditos) |        | 06         | 07          | 08        | 09            | 10         | 11        | 12 |
|                                                           |                             |        | 13         | 14          | 15        | 16            | 17         | 18        | 19 |
| Filtre aqui sua disciplina                                |                             |        | 20         | 21          | 22        | 23            | 24         | 25        | 26 |
| Fundamentos de Administração                              |                             |        | 27         | 28          | 29        | 30            | 01         | 02        | 03 |
| ADMIN-1<br>D Período Estudo: 30/01/23 à Cursa<br>13/06/23 | indo                        |        | Dia        | Selecionado |           | Possui Evento | •          | 🔶 Feriado | •  |
| Matemática Básica                                         |                             |        |            | Ne          | enhum eve | ento para o   | dia 08/11/ | /22.      |    |
| Deríodo Estudo: 30/01/23 à Cursa                          | indo                        |        |            |             |           |               |            |           |    |

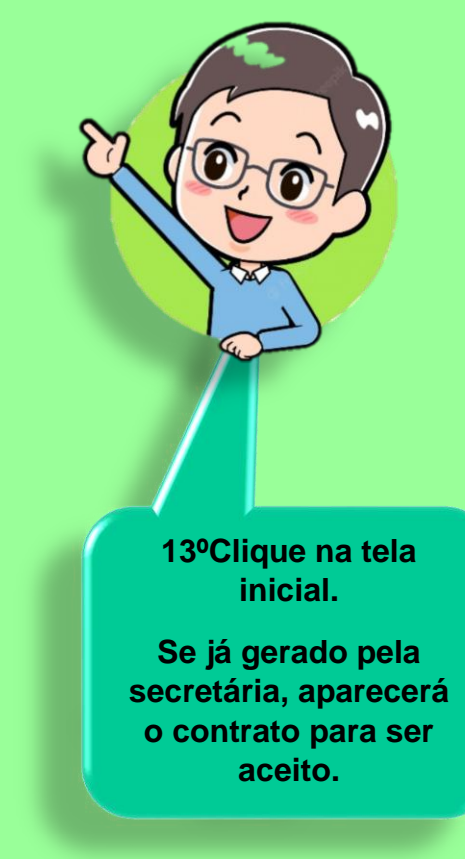

Se não gerado, aguarde.

No decorrer do processo de matricula será gerado.

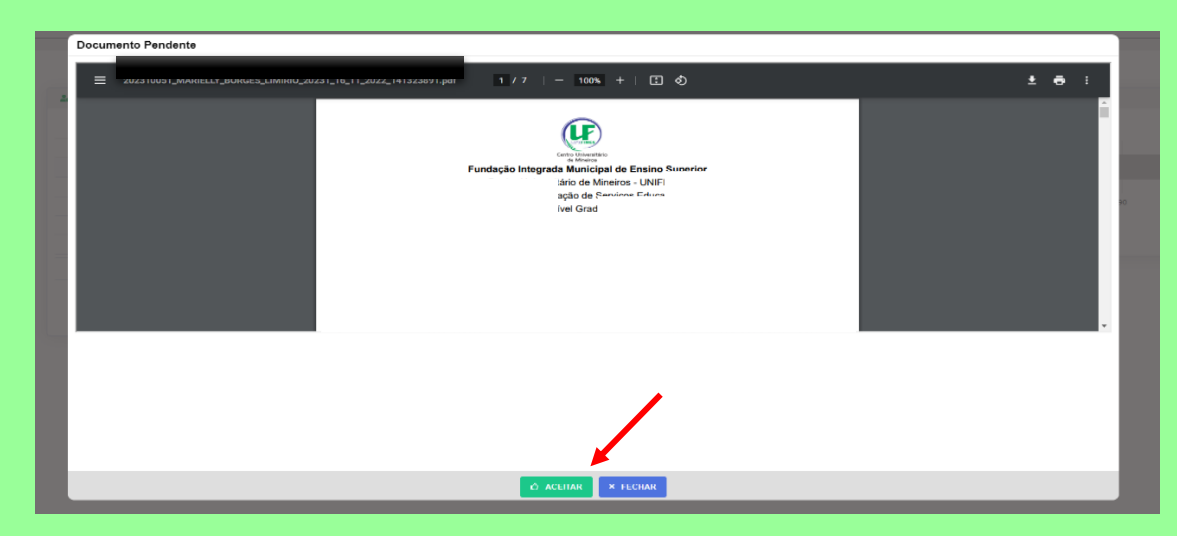

|                |                                         | Olá Alexander - Administr            | ração                                                                                                    |              |             |             |               |           | ¢        | 82                                                                                                    | G |
|----------------|-----------------------------------------|--------------------------------------|----------------------------------------------------------------------------------------------------|--------------|-------------|-------------|---------------|-----------|----------|----------------------------------------------------------------------------------------------------|---|
|                |                                         | Tela Inicial         202310005 - Adi | ministração - ADMIN-1 - Ativa                                                                                         |              |             |             |               |           |          |                                                                                                    |   |
|                |                                         | i<br>Informações<br>adémicas         |                                                                                                    | E            | 023/1       |             |               |           |          |                                                                                                    |   |
| A              |                                         | \$ Minhas                            | Disciplinas 2023/1 🗸                                                                                                  | сж.          | Lo Calendár | io          |               |           |          | × ·                                                                                                    |   |
| 75             | 1                                       | <b>()</b>                            | Matriz Não Integralizada (3618h - 201 créditos                                                                        | s)           | c           | DUT/22      | NOV/22        |           | DEZ/22   |                                                                                                    |   |
|                |                                         | Serviços On-line                     |                                                                                                    |              | D           | \$ T        | Q             | Q         | s        | 5                                                                                                    |   |
|                |                                         | Atalhos (ctrl+i)                     | 20 30 40 50 60 70                                                                                                    | 80 90 100    | 30          | 31 01       | 02            | 03        | 04       | 05                                                                                                    |   |
|                |                                         |                                      | <ul> <li>Pendente (3258h - 181 créditos)</li> <li>Cursando (360h - 20</li> <li>Realizada (0h - 0 créditos)</li> </ul> | 0 créditos)  | 08          | 07 🛛 🔞      | 09            | 10        | 11       | 12                                                                                                    |   |
|                |                                         | Filtre aqui s                        | sua disciplina                                                                                                    |              | 13          | (14) (15)   | 16            | 17        | 18       | 19                                                                                                    |   |
|                |                                         | Fundamen                             | tos de Administração                                                                                                  |              | 20          | 21 22       | 23            | 24        | 25       | 26                                                                                                    |   |
|                | AT IN                                   | ADMIN-1                              |                                                                                                    |              | 21          | 28 29       | 30            | 01        | 02       | OC         ER           2222         S           05         12           10         28           03         Periado |   |
| // ~           |                                         | 3/06/23                              | o Estudo: 30/01/23 à Cursando                                                                                         |              | • Dia       | Selecionado | Possui Evente | ,<br>,    | 😑 Feriac | •                                                                                                    |   |
|                |                                         |                                      |                                                                                                    |              |             |             |               |           |          |                                                                                                    |   |
| TIT            |                                         | Matemátic                            | a Básica                                                                                                    |              |             | Nenhum ev   | ento para o   | dia 08/11 | 1/22.    |                                                                                                    |   |
|                | Financeiro depois em                    | ADMIN-1                              | a Fatuda: 20/01/22 à Curranda                                                                                         |              |             |             |               |           |          |                                                                                                    |   |
|                | financeiro novamente.                   | 13/06/23                             |                                                                                                    |              |             |             |               |           |          |                                                                                                    |   |
|                |                                         |                                      |                                                                                                    |              |             |             |               |           |          |                                                                                                    |   |
|                |                                         |                                      |                                                                                                    |              |             |             |               |           |          |                                                                                                    |   |
|                |                                         | O                                    | BS: A segunda aba "fina                                                                                               | anceiro" apa | arecerá     |             |               |           |          |                                                                                                    |   |
|                |                                         |                                      | apenas depois do ace                                                                                                  | ite do contr | ato.        |             |               |           |          |                                                                                                    |   |
|                |                                         |                                      |                                                                                                    |              |             |             |               |           |          |                                                                                                    |   |
|                |                                         |                                      |                                                                                                    |              |             | 7           |               |           |          |                                                                                                    |   |
| 🔰 Olá Alexa    | nder - Administração                    |                                      |                                                                                                    |              |             |             | •             | 82        | cə 🖳     | 2                                                                                                    |   |
| *              | Einanceiro                              |                                      |                                                                                                    |              |             |             |               |           |          |                                                                                                    |   |
| fela Inicial   | Meus Contratos                          |                                      |                                                                                                    |              |             |             |               |           | ~        |                                                                                                    |   |
| 1<br>formações |                                         |                                      | 2023/1                                                                                                    |              |             |             |               |           |          |                                                                                                    |   |
| kadémicas      |                                         |                                      |                                                                                                    |              |             |             |               |           |          |                                                                                                    |   |
| Financeiro     | Minhas Disciplinas 2023/1 ✓             | с×                                   | Calendário                                                                                                    |              |             |             |               | ж ^       |          |                                                                                                    |   |
| (1)            | Matriz Não Integralizada (3618h - 201 d | créditos)                            | OUT/22                                                                                                    | NO           | V/22        | 1           | DEZ/22        |           |          |                                                                                                    |   |

| 🛍 Minhas Disciplinas 2023/1 🗸                                                                                                 | ож~    | Lo Calenda | ário          |          |               |            |         | )  |
|----------------------------------------------------------------------------------------------------|--------|------------|---------------|----------|---------------|------------|---------|----|
| Matriz Não Integralizada (3618h - 201 créditos)                                                                               | 1      |            | OUT/22        |          | NOV/22        |            | DEZ/22  | 2  |
|                                                                                                    |        | D          | S             | т        | Q             | Q          | S       | s  |
| 0 10 20 30 40 50 60 70 80                                                                                                    | 90 100 | 30         | 31            | 01       | 02            | 03         | 04      | 05 |
| <ul> <li>Pendente (3258h - 181 créditos)</li> <li>Cursando (360h - 20 crédito</li> <li>Realizada (0h - 0 créditos)</li> </ul> | s)     | 06         | 07            | 08       | 09            | 10         | 11      | 12 |
|                                                                                                    |        | 13         | 14            | 15       | 16            | 17         | 18      | 19 |
| Filtre aqui sua disciplina                                                                                                    |        | 20         | 21            | 22       | 23            | 24         | 25      | 26 |
| Fundamentos de Administração                                                                                                  |        | 27         | 28            | 29       | 30            | 01         | 02      | 03 |
| Período Estudo: 30/01/23 à Cursando                                                                                           |        | • Di:      | a Selecionado |          | Possui Evente | •          | 😑 Feria | do |
| 13/06/23                                                                                                    |        |            |               |          |               |            |         |    |
|                                                                                                    |        |            | Ne            | enhum ev | ento para o   | dia 08/11/ | 22.     |    |
| Matemática Básica                                                                                                    |        |            |               |          |               |            |         |    |

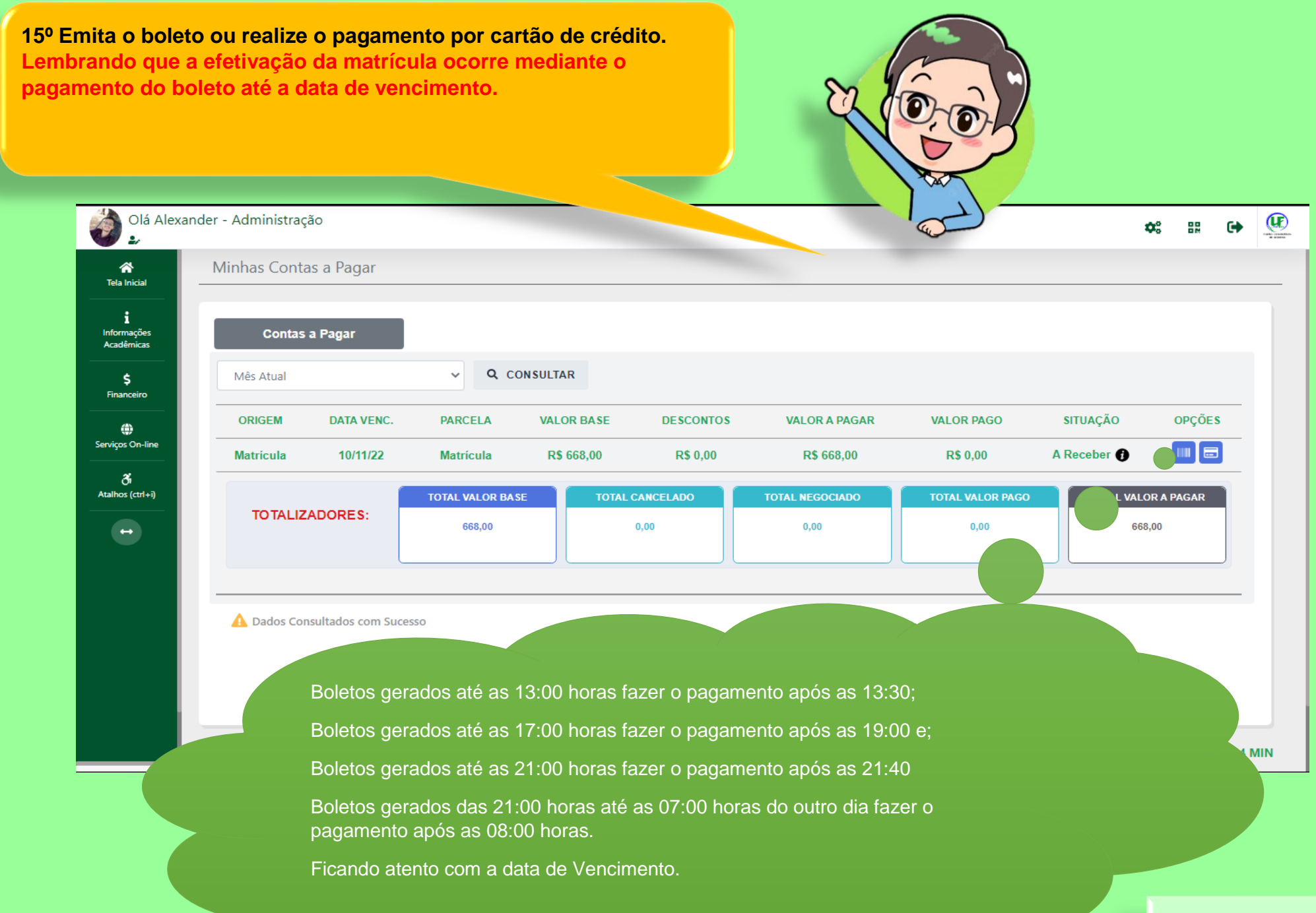

Créditos imagens: https://br.freepik.com/